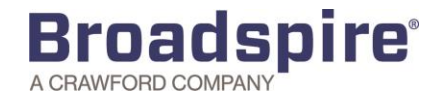

## **Broadspire Employee Portal Instructions**

To report a new claim you must contact Broadspire by phone at 888-578-8561. If you would like to use Broadspire's Employee portal after you have reported your claim, please be sure to register your preferred e-mail address with Broadspire, if you have not already done so.

After your claim has been initiated, Broadspire's Employee portal is a useful tool to assist you with knowing details about your claims. You can use the portal to check the status of your claim, add time taken for an intermittent leave of absence, attach forms and updates from your doctor, or send your case manager notes.

## Get Started – How to Register for Broadspire's Employee Portal

- 1 If you need to initiate your claim, contact Broadspire at 888-578-8561. Once you have a claim on file, then you can register for the employee portal.
- 2 Go to <u>www.myleavetech.com</u>

| Broadspire            |                    |                    |                |  |  |
|-----------------------|--------------------|--------------------|----------------|--|--|
|                       | Login              |                    |                |  |  |
|                       | User Name          |                    |                |  |  |
|                       | Password           |                    |                |  |  |
|                       | Login              |                    |                |  |  |
|                       | Remember User Name | Remember User Name |                |  |  |
|                       |                    |                    |                |  |  |
|                       | Porgot P.          | assword            | Activate Login |  |  |
| lick "Activate Login" | ,                  |                    | 1              |  |  |
| -                     |                    |                    |                |  |  |
|                       |                    |                    |                |  |  |
| F                     | 1.5                |                    |                |  |  |

**4** Enter the preferred email address you gave to Broadspire when you reported your claim. This is the same email address you are receiving notifications to from Broadspire. Click Activate.

| ctivate |  |
|---------|--|
| Email   |  |
|         |  |

**5** Once the Activate button is clicked, an email will be sent with a temporary password.

| Your Broadspire Employee Portal username and passwoi 12:17 pm |
|---------------------------------------------------------------|
|---------------------------------------------------------------|

- **6** Go back to the portal (<u>www.myleavetech.com</u>) and enter your username (email address) and the password that was given in the email. You will then be prompted to create a new password.
- 7 Once the new password is saved, you will be brought to the portal homepage.

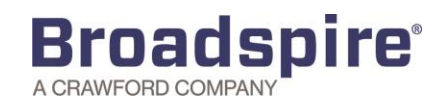

## <u>Reviewing the Employee Portal – Leave of Absence Claims</u>

| Step                                                                                                    | Screen                                                  |                                                                               |  |
|----------------------------------------------------------------------------------------------------|---------------------------------------------------------|-------------------------------------------------------------------------------|--|
| <ol> <li>The user will see the number of<br/>Absence Claims in the bubbles<br/>to the right. Click on the arrow<br/>to view the absence.</li> </ol>                                                                                                    | Sack     Jebby's       Juice Shop       Absence Claims  | Ciara Cucumber C+ Log Out                                                     |  |
| <ul> <li>2. By clicking on the link on the above screen, the user will be able to see a high level overview. The user can view claim specific details by clicking on the individual absence.</li> <li>Claims are color coded for ease.</li> <li>Green = approved, vellow =</li> </ul> | Almence AC-16-<br>008178<br>Closed<br>Mon, Oct 24, 2016 | Employees Own Illness or Injury<br>Continuous<br>Sun, Dec 25, 2016<br>9 weeks |  |
| pending, red = denied<br>3. By clicking on the individual<br>absence link on the above<br>screen, details of the leave of<br>absence will be displayed.                                                                                                    | Absence AC-16-008178                                    | Employees Own Illness or Injuny                                               |  |
| This is where the employee can:<br>- Add/cancel time for an<br>intermittent leave<br>- View summary of claim dates<br>- View paperwork sent to you                                                                                                    | Leave Type<br>Status<br>Denial Date                     | Continuous                                                                    |  |
| - Upload information for<br>Broadspire to review                                                                                                    |                                                         |                                                                               |  |

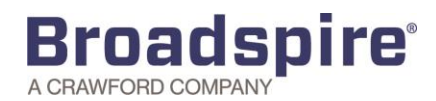

## Adding Time (Intermittent Leaves)

| 1. To Add Time, access the Absence<br>claim that you would like to add<br>the time to. Click on the button<br>for                                                                                                    | Add Time<br>Absence AC-17-05047<br>Reason<br>Leave Type<br>Status<br>Denial Date<br>Close Reason | Employees Own Illness or Injury<br>Intermittent<br>Open | 22 |
|----------------------------------------------------------------------------------------------------|--------------------------------------------------------------------------------------------------|---------------------------------------------------------|----|
| <ol> <li>2. Enter the time that the employee is taking and click "Save"</li> <li>3. Once saved, the time can be viewed in the portal. If a certification is on file, the status will be presented to the user.</li> </ol> | Absence AC-17-05047                                                                              | 71 - Add Time                                           |    |

Employee Portal Support is available by clicking the Help/Support link on the Portal Home Page.